# đt

#### How to use Pebblepad

Please note, it may take up to 28 days to receive your login details from Pebblepad. Please check your junk folder routinely in case the email ends up there.

Once you receive your login details from Pebblepad (Pebble learning) please follow below steps.

• Log in using the details on your PebblePad welcome email. It is advisable that you change your password at this stage.

#### Name, workbook:

• Please select and open your RoC workbook.

| = SebblePad 🛉 💿 🚺 HELP<br>PORTAL                                 | Barray<br>Barray<br>Barray                                   | © <b>:</b> (                                                      | 5 6 |
|------------------------------------------------------------------|--------------------------------------------------------------|-------------------------------------------------------------------|-----|
|                                                                  |                                                              |                                                                   |     |
| RoC Dental Implant Nursing<br>Workbook to support your learning. | RoC Dental Radiography<br>Workbook to support your learning. | RoC Dental Sedation Nursing<br>Workbook to support your learning. |     |
| Click to open the workbook                                       | Click to open the workbook                                   | Click to open the workbook                                        |     |

#### Auto share:

| 😑 👫 PebblePad 🛉 💿 👔 HELP                  |                                                                                                    |                                                                           |  |  |
|-------------------------------------------|----------------------------------------------------------------------------------------------------|---------------------------------------------------------------------------|--|--|
| Save Preview                              |                                                                                                    |                                                                           |  |  |
| I Contents Introduction ∨ Tracking Docs ∨ | Auto share                                                                                                    |                                                                           |  |  |
| Certif                                    | This resource has been set to auto-share its response to a workspace when saved. All changes made will be reflected in the workspace.   View terms of usage and assignment information   I agree to the terms of usage   Continue Cancel | sing<br>_                                                                 |  |  |
| Examining<br>Dental Nurses                | the National Diploma or as fully qualified dental nurse looking to exp<br>knowledge through one of our Post Registration courses we want to<br>to the NEBDN family and wish you all the best in your chosen path.                        | ntal nurse completing<br>and your skills and<br>extend you a warm welcome |  |  |

- Select confirm to auto sharing. This will let your tutor view and mark your work.
- Please note, PebblePad will not inform your tutor there is work to mark.

#### Introduction:

On the bar at the top, please select the Introduction tab.

- Read through the RoC overview in full.
- Read through the Registration Statement in full.

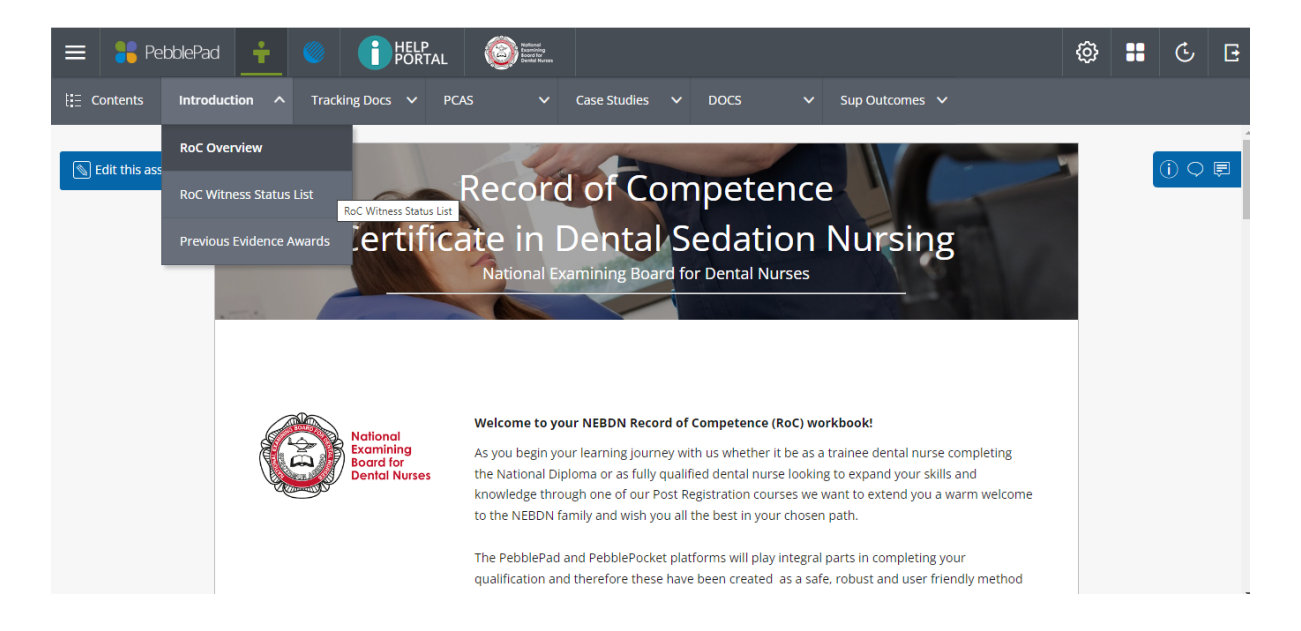

#### Witness Status Sheet:

• Complete the ROC witness status sheet (WSS). You can keep adding to this list throughout the course duration.

| ← → C        | atlas.pebblepad.co.u | k/atlas/nebdn/Viewer/Su                                                                                                    | bmission/ViewV5/40874                                                                                                    | 4/2411291/0/8M5thW39q                                                                                                    | rg35jcx53gzGtrcxr/8M5t                                                                                                    | thW39qrg35n7Gckbkwj6F                                                                                                    | RW/8M5thW 🖻   | ☆ | ≡J G | 0          |
|--------------|----------------------|----------------------------------------------------------------------------------------------------|----------------------------------------------------------------------------------------------------|----------------------------------------------------------------------------------------------------|----------------------------------------------------------------------------------------------------|----------------------------------------------------------------------------------------------------|---------------|---|------|------------|
| {:∃ Contents | Introduction $$      | Tracking Docs 🗸                                                                                                    | PCAS 🗸                                                                                                    | Case Studies 🛛 🗸                                                                                                    | DOCS V                                                                                                    | Sup Outcomes $ \! \! \! \! \! \! \! \! \! \! \! \! \! \! \! \! \! \! $                                                                   |               |   |      |            |
|              | <b>WII</b><br>The t  | TNESS STATUS LLS<br>details of all supervising<br>witness status list. DCP m                                                                                                    | CT<br>dentists, surgeons or D<br>ust provide a copy of                                                                                                    | CP who have acted as with he relevant qualification                                                                                                    | nal<br>ining<br>I for<br>al Nurses<br>tnesses in this Record of<br>certificate, such as:                                                                                                    | of Competence are to be                                                                                                    | : included on |   |      | 2 <b>4</b> |
|              | Witn                 | Implant RoC – DCP mu<br>Inhalation Sedation Ro<br>Intravenous Sedation F<br>Radiography RoC – DCI<br>Dental Sedation RoC –<br>Fluoride Varnish RoC –<br>Oral Health Education<br>Orthodontic RoC – DCF<br>Special Care RoC – DCF<br>esses must be currently | st provide a copy of th<br>C – DCP must provide<br>NoC – DCP must provide<br>P must provide a copy<br>DCP must provide a copy<br>DCP must provide a copy<br>P must provide a copy<br>must provide a copy<br>registered with the GD | eir Implant qualification<br>a copy of their Inhalatior<br>e a copy of their Intraves<br>of their Dental Radiogra<br>py of their Dental Sedat<br>opy of their Potal Hard<br>a copy of their Oral Hu<br>of their Orthodontic Den<br>of their Special Care Den<br>C GMC or LDC and Pold | certificate<br>n Sedation qualification<br>nous Sedation qualification<br>phy qualification certifi<br>nish qualification certifi<br>tal hursing qualification<br>tal Nursing qualification<br>tal Nursing qualification<br>appropriate qualification<br>Component and the second second secon | n certificate<br>ition certificate<br>icate<br>on certificate<br>ation certificate<br>an certificate<br>on certificate<br>on certificate |               |   |      |            |

dt

Your Witness Status Sheet must include everyone who is signing off your RoC, by completing witness assessment sheets. If you are using a dental nurse with the relevant qualification, please upload their qualification certificate as an asset. If you are unsure if their qualification is appropriate, please contact your tutor before they witness any work.

| The course tutor is re<br>current registrants. W<br>for that witness. This | quired to sign off this pa<br>/here registration canno<br>can be added in the evi | age to confirm they hav<br>It be confirmed online t<br>dence field beneath the | ve been checked agains<br>the learner must includ<br>e table below.  | t the relevant register a<br>le a copy of a current re | and that they are<br>gistration certificate      |  |  |  |  |
|----------------------------------------------------------------------------|-----------------------------------------------------------------------------------|--------------------------------------------------------------------------------|----------------------------------------------------------------------|--------------------------------------------------------|--------------------------------------------------|--|--|--|--|
| Please ensure that all                                                     | the details below are co                                                          | ompleted.                                                                      |                                                                      |                                                        |                                                  |  |  |  |  |
|                                                                            |                                                                                   |                                                                                |                                                                      |                                                        |                                                  |  |  |  |  |
| Witness Status                                                             | List                                                                              |                                                                                |                                                                      |                                                        |                                                  |  |  |  |  |
| On completing this<br>registration statemer                                | table you are declarin<br>nt within this workbook<br>r automatically when to      | ng that you have rea<br>. Your professional reg<br>ext is entered in the cu    | d and understand yo<br>gistration may be at ris<br>urrent blank row. | our obligations relatin<br>k if you knowingly mal      | g to the professional<br>ke a false declaration. |  |  |  |  |
| Name & Contact Qualification (s) Registering Body Reg No. Status Date      |                                                                                   |                                                                                |                                                                      |                                                        |                                                  |  |  |  |  |
|                                                                            |                                                                                   |                                                                                |                                                                      |                                                        |                                                  |  |  |  |  |
|                                                                            |                                                                                   |                                                                                |                                                                      |                                                        |                                                  |  |  |  |  |
|                                                                            |                                                                                   |                                                                                |                                                                      |                                                        |                                                  |  |  |  |  |

# Tracking Documents:

The next tab along is the Tracking Document.

- Tutor Tracking will be updated by your tutor, with either 'requires amendments' or 'complete'. please do not edit this page.
- There is a section titled 'Sampled by IM'. This is for our Internal Moderator (IM) who will be sampling your work and checking our marking throughout the duration.
- Learner Tracking is for you to complete. Once you have fully completed a piece of work you will need to mark this work as 'requires review' on your learner tracking document.
- The NEBDN and the IM will monitor this document, please ensure you keep it updated.
- You will need to email your tutor and let them know that you have work ready for marking. PebblePad will not notify your tutor.
- You can work through your PCAS/DOCS/Case studies and SO's in any order but keep them in chronological (start on PCAS 1 / DOCS 1, rather than starting on PCAS 7 / DOCS 7).

| E Contents Int | troduction ~               | Tracking Docs ^                                               | PCAS 🗸 Case Studio                                         | es ∨ DOCS ∨                                                 | Sup Outcomes ∨                                      |       |
|----------------|----------------------------|---------------------------------------------------------------|------------------------------------------------------------|-------------------------------------------------------------|-----------------------------------------------------|-------|
|                |                            | Tutor Tracking                                                |                                                            | National<br>Examining<br>Board for<br>Dental Nurses         |                                                     | 0 🗘 🖻 |
|                | RECC<br>This pa<br>this wo | DRD OF COMPETEI<br>ige can be used by a learne<br>rkbook.     | NCE DENTAL SEDATION<br>er to keep track of current progres | NURSING: LEARNER PR<br>s and to alert tutors to any reviews | OGRESS TRACKING<br>that are required on sections of |       |
|                | PCAS                       | FIVS Treatment<br>record the current stage<br>ary amendments. | e of each <b>PCAS</b> so that learners                     | and Internal Verifiers (IVs) are a                          | aware of any required actions or                    |       |
|                |                            |                                                               | In Progress                                                | Requires Tutor Review                                       | Complete                                            |       |
|                | PCAS                       | 1                                                             | In Progress                                                | Requires Review                                             | Complete                                            |       |
|                | PCAS                       | 2                                                             | In Progress                                                | Requires Review                                             | Complete                                            |       |

# Completing a Practical Competence Assessment Sheet (PCAS):

- Select the relevant tab.
- You will need to read the Guidance Notes, located at the top of the drop-down tab.
- You should complete the PCAS in date order.
- You must complete a PCAS within 14 days of date of activity. Failure to comply with this timeframe will result in the PCAS being invalid.
- To ensure you complete the work fully please follow the guidance located at the top of the PCAS template. You should use this guidance as subheadings to ensure you fully meet the requirements.
- Once completed you will need to add the witness assessment sheet (WS) to your completed PCAS. Guidance on the WS is detailed below.
- Remember to select the tick box confirming that this is your own work.
- And please also remember to select the tick box to confirm you have the pts consent.
- You must save your work before navigating to another screen to prevent work being lost.
- Once fully complete, please complete the learner tracking document as already detailed above.

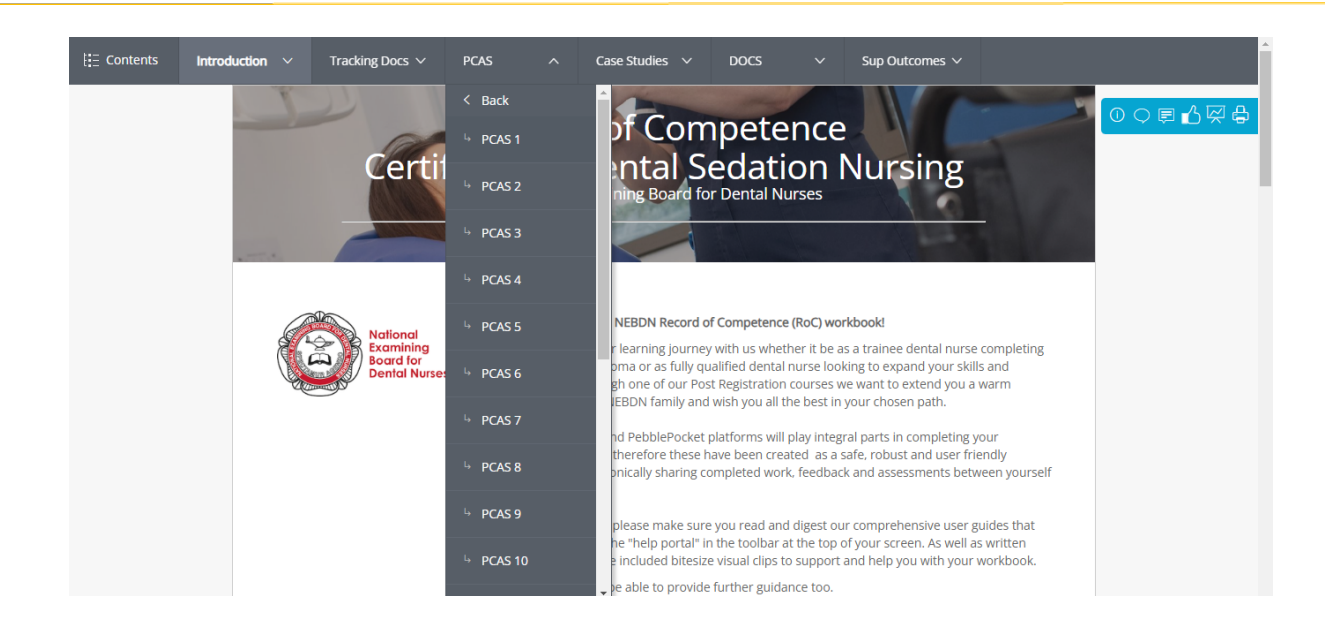

# Completing a Directly Observed Clinical skill (DOCS):

- Select the relevant tab.
- You will need to read the Guidance Notes, located at the top of the drop-down tab.
- You should complete the DOCS in date order.
- You must complete a DOCS within 14 days of date of activity. Failure to comply with this timeframe will result in the DOCS being invalid.
- Once you have completed the activity you simply upload the relevant and completed DOCS WS. There is no log sheet for you to complete.
- Remember to select the tick box confirming that you have gained the pts consent.
- You must save your work before navigating to another screen to prevent work being lost.
- Once fully complete, please complete the learner tracking document as already detailed above.

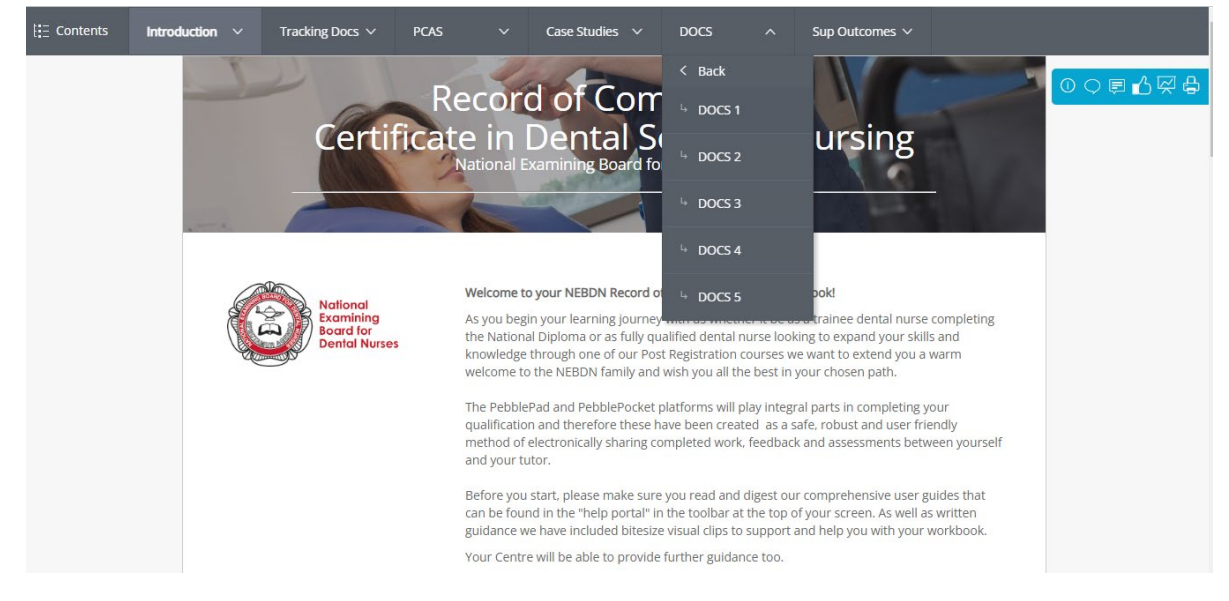

# Case studies:

- Select the relevant tab.
- You will need to read the Guidance Notes, located at the top of the drop-down tab.
- Now select the Case Study and read through the template guidance shown at the top of the Case Study template. You must use this guidance as subheadings.
- Subheadings must be used in the case study to fully meet the requirements.
- The mandatory required word count is noted at the bottom of the case study.
- Mandatory photographs/radiographs along with the consent forms must be added as an asset.

| E Contents | Introducti | on 🗸   | Tracking Docs $ \! \!   \!              $ | PCAS           | ~        | Case Studies \land     | DOCS             | ~   | Sup Outcomes 🗸 |               |            |
|------------|------------|--------|-------------------------------------------|----------------|----------|------------------------|------------------|-----|----------------|---------------|------------|
|            |            | Case   | e Study                                   |                |          | Notes for Guidance     |                  |     |                |               | 0000040000 |
|            |            | Please | e add your case study to                  | the section be | low. The | Inhalation Sedation    | Proced           |     |                |               |            |
|            |            |        |                                           |                |          | Intravenous Sedatio    | n Proce          |     | Word count: 0  | (1800 - 2200) |            |
|            |            | ASSES  | SOR FIELD                                 |                |          |                        |                  |     |                |               |            |
|            |            | Req    | uirements                                 |                |          |                        |                  |     |                |               |            |
|            |            | Please | e check the boxes below                   | when the lear  | ner has  | met the requirements f | or this case stu | dy. |                |               |            |
|            |            |        | ase Study is present                      | ed in the cori | rect for | mat                    |                  |     |                |               |            |
|            |            |        | ase study demonstr                        | ated the requ  | iired de | epth of knowledge      |                  |     |                |               |            |
|            |            |        | ase study meets the                       | required wo    | rd coun  | ıt                     |                  |     |                |               |            |
|            |            |        |                                           |                |          |                        |                  |     |                | 3             |            |
|            |            | ASSES  | SOR FIELD                                 |                |          |                        |                  |     |                |               |            |
|            |            | Tuto   | or Feedback                               |                |          |                        |                  |     |                |               |            |
|            |            | 01     |                                           | 18             |          |                        |                  |     |                |               |            |

# Completing a Supplementary Outcome (SO):

- Select the relevant tab.
- You will need to read the Guidance Notes, located at the top of the drop-down tab.
- You can complete the SO's in any order.
- To ensure you complete the work fully please use the guidance at the top of the SO template.
- Remember to select the tick box confirming that this is your own work.
- You must save your work before navigating to another screen to prevent work being lost. Once fully complete, please update the learner tracking document, as already detailed above.

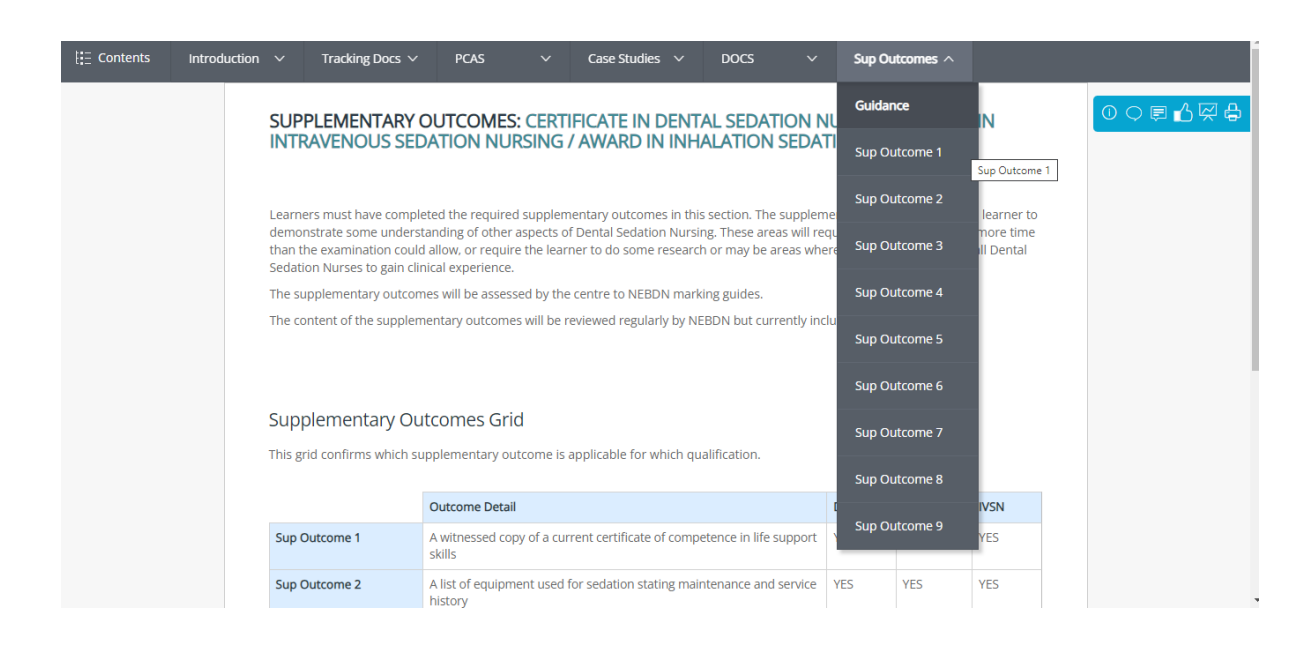

#### Adding a Witness Assessment Sheet:

Your witness must complete the relevant Witness Assessment of Competency sheet (WS) for every activity, PCAS & DOCS.

• To locate a WS please navigate to the home page > burger menu > start working on > select the relevant WS. ('WS' will show in red.)

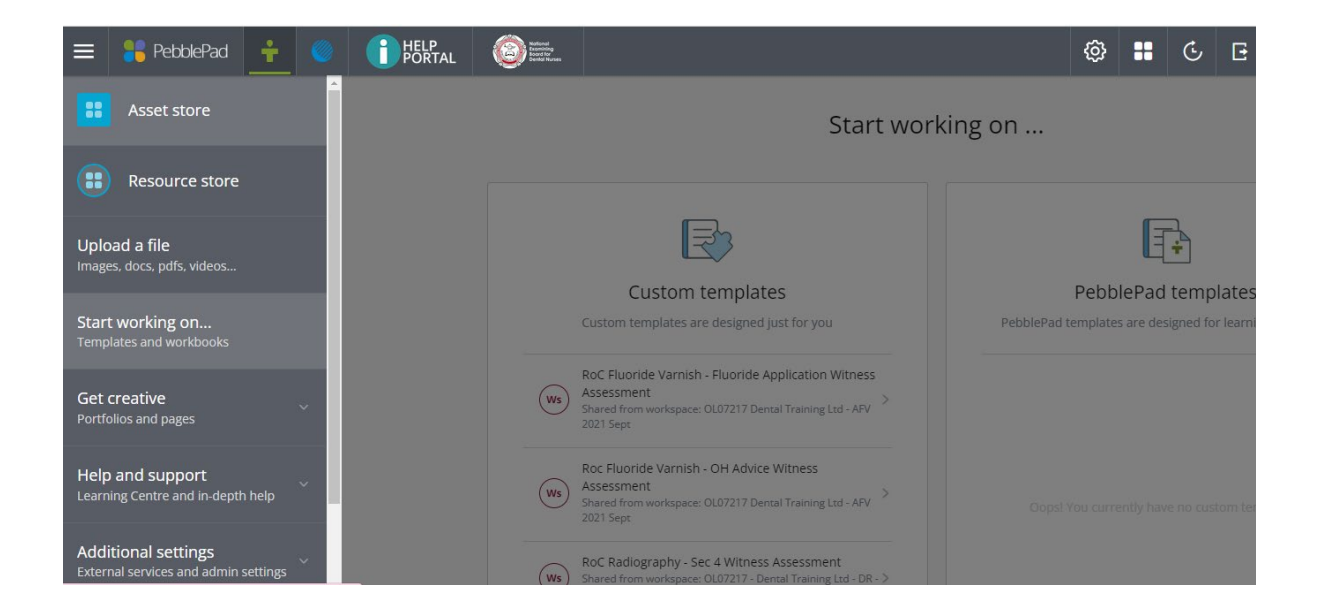

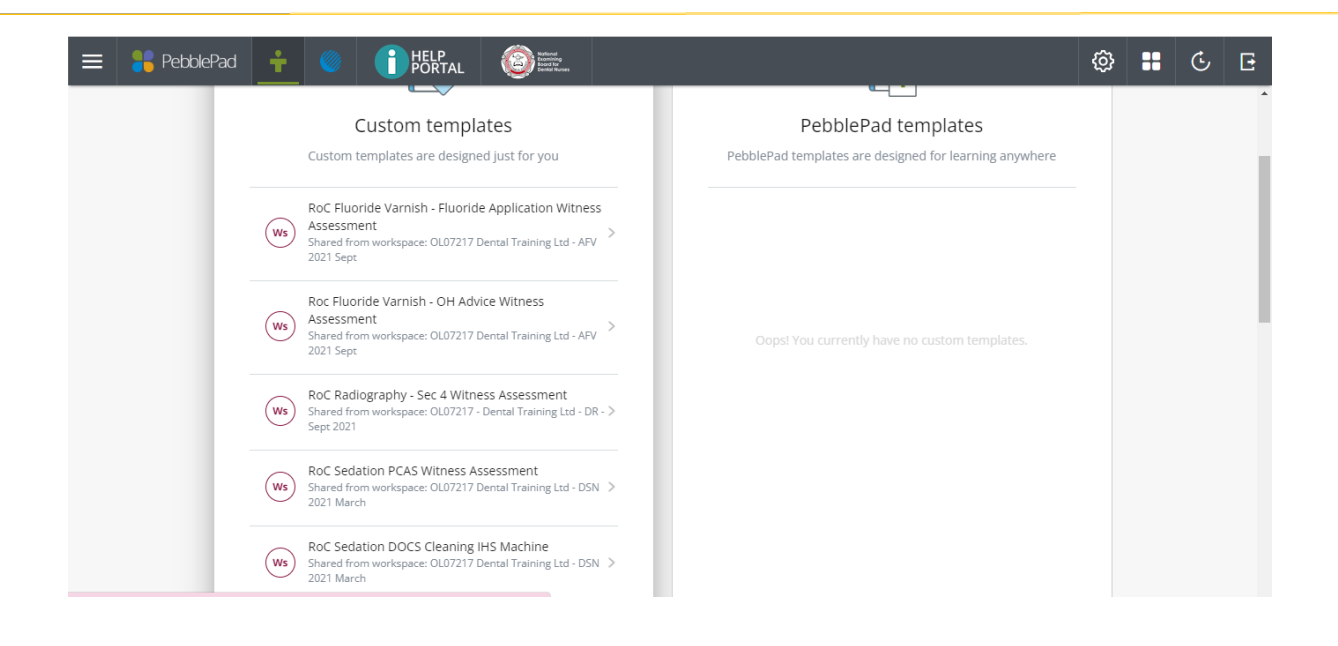

- You should select WS RoC PCAS Witness Assessment for your PCAS logs and WS RoC DOCS (relevant activity) for your DOCS.
- Your witness must complete the WS in full. Feedback must be given, and the witness must date and sign within the 14 days' timeframe. (Feedback advise is detailed below).
- Save the WS to correspond with the completed PCAS / DOCS (PCAS 1 IV treatment).
- You will now need to go back to the completed PCAS / DOCS and upload/attach the asset (WS). Please make sure the WS has been fully completed as the WS cannot be edited once uploaded.
- Now that you have fully completed the PCAS please save your work.
- Go to the Tracking Document tab and select learner tracking document.
- Select the work that 'Requires Review' and save.
- Email your tutor and inform them that work has been completed. (Please add your course title and exam date as the subject heading on the email e.g. Sedation Sept 2020 RoC work. We will mark your work within 28 days.

# Marked work:

- Once your tutor has marked your work you will see their feedback on the relevant log on PebblePad. You will also receive an email from your tutor.
- The 'Tutor Tracking Document' will also be updated by your tutor. Once log is showing as complete, you should update the learner tracking document.

# FAO the Witness:

# The witness MUST give constructive feedback and sign each individual WS (please read the guidance notes below).

#### **Providing Witness Feedback**

To ensure feedback is valid, please share the guidance below with all potential witnesses.

- Witnesses are required to give feedback on each PCAS submitted by the candidate.
- All feedback must be completed using the following guidelines: Include positive comments, as well as negative ones, to affirm that the candidate has done well and is then encouraged to listen further.
- Avoid the use of the word 'but' because this negates the previous comment, however positive it was, and often gives the impression that the candidate should 'expect the worst' (substitute with the word 'and' instead).
- Refer to the relevant assessment criteria so that feedback is specific to that assessment process, and the candidate has an idea of 'what they're aiming for'.
- Give specific information on good performance so that this can be built upon for future assessments.
- Give specific information on poor performance so that improvement is correctly guided and obstacles to better performance can be overcome.
- Raise relevant issues or ask questions to determine the candidate's knowledge and understanding of the assessment content, to help clarify any misunderstandings and / or lack of knowledge.
- Provide feedback within 14 days of the assessment task, so that the candidate's performance is relatively fresh in their mind and they can relate comments effectively. Any PCAS signed outside the 14 days of the activity is deemed invalid (unless accompanied by explanatory statement).
- Provide the opportunity for dialogue so that the candidate can discuss the feedback and any issues, rather than just having to accept it with no comment.

# Additional information:

As previously stated on your enrolment, your RoC must be completed over a minimum of 3 months.

If you are sitting your examination in March, your RoC must be started by the 14<sup>th of</sup> October and must be fully completed by the 15<sup>th of</sup> January.

If you are sitting your examination in September, your RoC must be started by the 14<sup>th of</sup> April and must be fully completed by the 15<sup>th of</sup> July.

Failure to meet these timeframes will result in an  $\pm 85.00$  admin charge and 1/3 of your exam attempts will be removed.

(Please note each RoC provides the candidate 3 exam attempts. If all 3 attempts have been used your RoC will become invalid and you will be required to redo the full RoC pack again.)

Please contact your tutor or our admin team if you have queries or concerns.